### Login to your Student Web Portal

New Student Orientation 2016

# Login – Welcome Screen

### • Go to

http://fbu.empower-xl.com/

- To login:
  - <u>Username:</u> (Your Student ID)
  - <u>Default Password</u>: (First 2 letters of your last name + Last 4 numbers of your SSN)
    - Example: ab1234

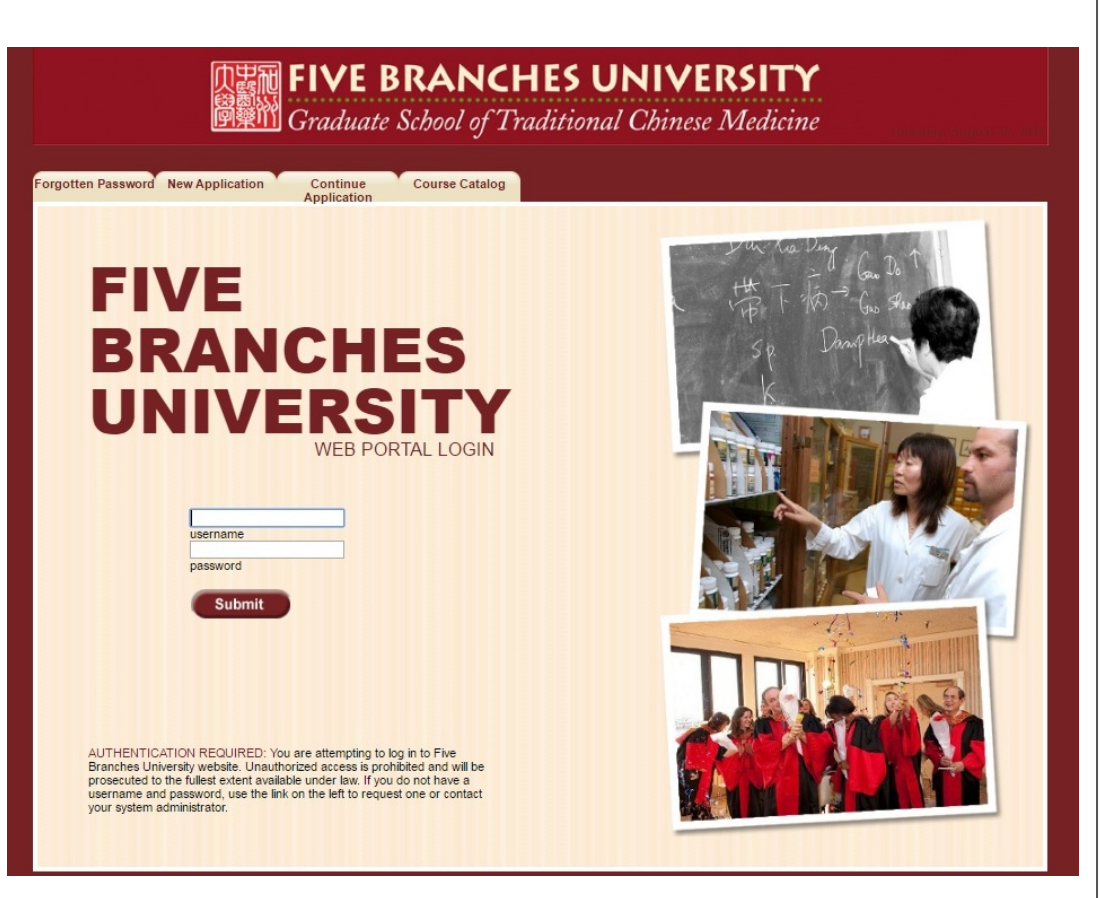

# Managing Your Homepage

| <b>DET FIVE BRANCHES UNIVERSITY</b><br>Graduate School of Traditional Chinese Medicine                          |                                                                                                    |              |        |  |
|----------------------------------------------------------------------------------------------------|----------------------------------------------------------------------------------------------------|--------------|--------|--|
| Home                                                                                                    |                                                                                                    | Logged in as | LOGOUT |  |
| Admissions Student Records Financials                                                                           | Settings and Tools                                                                                                    |              |        |  |
| WELCOME                                                                                                    |                                                                                                    |              | 6      |  |
| Current Filter Settings                                                                                         | Holds <sup>⊡⊠</sup>                                                                                                    |              |        |  |
| Person:     Term: 2016SU     Department:     Course:                                                            | No Holds to Display. Class Schedule                                                                                                    |              |        |  |
| Section:     Application Year:                                                                                  | Click on a day to display/hide class schedule.<br>Monday                                                                                             |              |        |  |
| Degree 🔍                                                                                                    | • No Classes                                                                                                    |              |        |  |
| This is a list of current declared degrees.<br>• Major: Master (E) / Doctor of TCM<br>Minor:<br>Specialization: | Wednesday<br>• FCL 300 (05/11/2016 08/20/2016)<br>01:30pm<br>SCRUZ / CLINIC<br>• FCT 310 (05/11/2016 08/20/2016)                                     |              |        |  |
| Second Major:     Second Minor:     Second Specialization:                                                      | 08:30am<br>SCRUZ / TBA<br>Thursday                                                                                                    |              |        |  |
| <ul> <li>Third Major:<br/>Third Minor:<br/>Third Specialization:</li> </ul>                                     | <ul> <li>FAP 300 (05/12/2016 08/20/2016)<br/>01:30pm<br/>SCRUZ / TBA</li> <li>FAP 310 (05/12/2016 08/20/2016)<br/>04:30pm<br/>SCRUZ / TBA</li> </ul> |              |        |  |
| Schedule                                                                                                    | Friday<br>• MEB 554 (05/13/2016 08/20/2016)<br>01:25cm                                                                                               |              |        |  |
| Today, 07.26.2016<br>• No Scheduled events.                                                                     | SCRUZ / TBA<br>• FEL 428 (05/13/2016 08/20/2016)<br>02:30pm<br>CCDUZ / TDA                                                                           |              |        |  |
| Tomorrow, 07.27.2016<br>Thursday, 07.28.2016<br>Schedule Query                                                  | Saturday<br>Sunday                                                                                                    |              |        |  |
|                                                                                                    |                                                                                                    |              |        |  |

- Logout
- Access your Available
   Elements by clicking the Blu
   Icon (top right)
- Add the "Current Filter Set." to set your global parameters to the current term 2016FA
- See your Schedule
- View any holds on your account

# Managing Your Homepage – Part 2

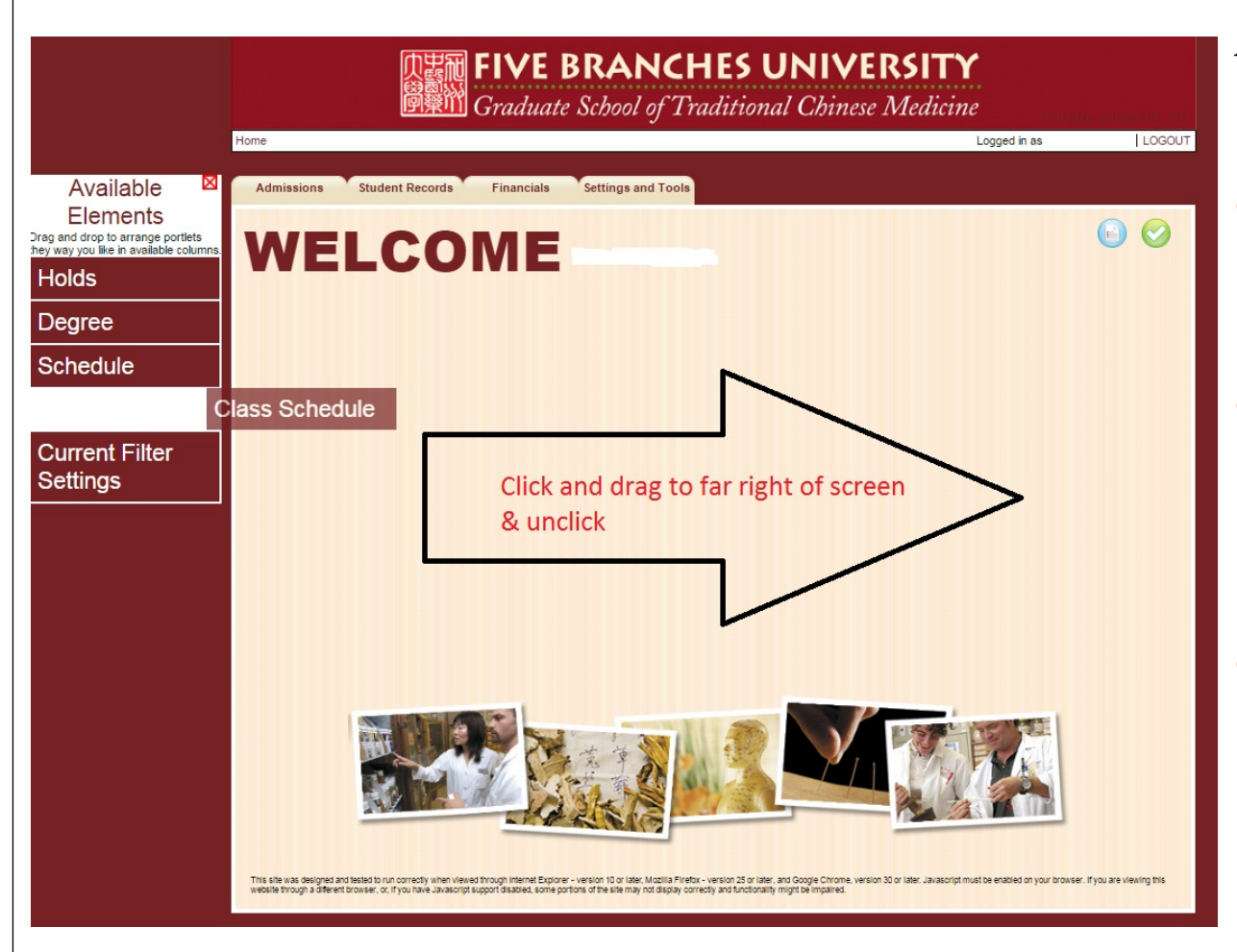

### Access your Elements

- Access your Available
   Elements by clicking the
   Blue Icon (top right)
- Click each element and drag it to the far right of the screen and then unclick
- When done click the (X) on the top right of the Available elements box

## Admissions Tab

| e                                                        | Logged in as | LOGOUT |
|----------------------------------------------------------|--------------|--------|
| Admissions Student Records Financials Settings and Tools |              |        |
| mergency Contact<br>odate Emergency Contacts             | Clambride    |        |
|                                                          |              |        |
| Undated Emergency Contact informati                      | mornadon.    |        |
| 1st Emergency Contact First Name:                        |              |        |
| 1st Emergency Contact Last Name:                         |              |        |
| Your relationship to the 1st Emergency Contact:          |              |        |
| 1st Emergency Contact Home Phone Number:                 |              |        |
| 1st Emergency Contact Email:                             |              |        |
| 1st Emergency Contact Cell Phone Number:                 |              |        |
| 1st Emergency Contact Work Phone Number:                 |              |        |
| 2nd Emergency Contact First Name:                        |              |        |
| 2nd Emergency Contact Last Name:                         |              |        |
| Your relationship to the 2nd Emergency Contact:          |              |        |
| 2nd Emergency Contact Home Phone Number:                 |              |        |
| 2nd Emergency Contact Email:                             |              |        |
| 2nd Emergency Cell Phone Number:                         |              |        |
| 2nd Emergency Contact Work Phone Number:                 |              |        |
|                                                          |              |        |

#### From Here you can

• Update your Emergency Contacts

# **Student Records Tab**

| e                                                                                                 |                                                                                                    |                                       | Logged in as                                                    | LOG |
|---------------------------------------------------------------------------------------------------|----------------------------------------------------------------------------------------------------|---------------------------------------|-----------------------------------------------------------------|-----|
| Admissions Student Record                                                                         | Is Financials Settings and To                                                                      | alog                                  |                                                                 |     |
| egree Information<br>egree Application<br>egree Audit<br>ansfer Credit Detail<br>anscript Request | Schedule Information<br>Course Schedule<br>Student Schedule (Detail)<br>Student Schedule (Summary) | Grades and Attendance<br>Grade Report | Course Tools<br>Course Registration<br>Course Extension Request |     |
| earch Functions<br>issing Documents Inquiry<br>tudent Holds Inquiry                               | Personal Information<br>Change Password<br>Current Filter Settings<br>Update Personal Information  |                                       |                                                                 |     |
|                                                                                                   |                                                                                                    |                                       |                                                                 |     |
|                                                                                                   |                                                                                                    |                                       |                                                                 |     |
|                                                                                                   |                                                                                                    |                                       |                                                                 |     |

- Student Schedule
- Grade Report
- View Course Schedule
- Request Official Transcripts
- Change your password
- Set your current filter settings

### **Financials Tab**

| 中国 FIVE BRANCHES UNIVERSITY<br>Graduate School of Traditional Chinese Medicine                                                                                                    |                                                                                                    |                                                                                     |                                                                                                    |                                                                       |
|----------------------------------------------------------------------------------------------------|----------------------------------------------------------------------------------------------------|-------------------------------------------------------------------------------------|----------------------------------------------------------------------------------------------------|-----------------------------------------------------------------------|
| lome                                                                                                    |                                                                                                    |                                                                                     | Logged in as                                                                                            | LOGOUT                                                                |
| Admissions Student Records                                                                                                    | Financials Settings and Tools                                                                                                    |                                                                                     |                                                                                                    |                                                                       |
| Financial Aid<br>Financial Aid Award Letter<br>Missing Documents<br>Accept / Decline Financial Aid<br>Shopping Sheet<br>FA Loan Proceeds Check Request                                   | Student Billing<br>1098 - T Query<br><u>Billing Detail Summary</u>                                                                                                    | istration Who<br>istration                                                          |                                                                                                    |                                                                       |
| Within each registration window, certain limits may restr<br>capacity, permission required, etc.). If registration issue<br>designate one class as your 11st priority. If the limit is 2 | ict the number of courses for which you will be allowed to re<br>so preclude your registration in one or more classes, the is<br>you can designed two classes are your ist promy. Elo. | gister, the number of classes for which<br>Priority limit defines how many times yo | /ou can waitlist if registration is disallowed (for<br>w can indicate a class is your desired 1st prior | reasons such as being full to<br>ity. If the limit is 1, you can only |
|                                                                                                    |                                                                                                    |                                                                                     |                                                                                                    |                                                                       |
|                                                                                                    |                                                                                                    |                                                                                     |                                                                                                    |                                                                       |
|                                                                                                    |                                                                                                    |                                                                                     |                                                                                                    |                                                                       |
|                                                                                                    |                                                                                                    |                                                                                     |                                                                                                    |                                                                       |
|                                                                                                    |                                                                                                    |                                                                                     |                                                                                                    |                                                                       |

- View your Financial Aid awards
- View your 1098-T Query
  - (\*NOTE\* 1098-T features are still development stages and only available during tax season January – April)
  - Students will also receive this tax document via USPS mail.
- Tuition Shopping Sheet
- Billing Statement
- FA Accept, Decline, Check Request

# Settings and Tools Tab

| <b>FIVE BRANCHES UNIVERSITY</b><br>Graduate School of Traditional Chinese Medicine                                                                                                    |                                                                                                    |                                                                                 |                                                                                         |                                                                    |                            |
|----------------------------------------------------------------------------------------------------|----------------------------------------------------------------------------------------------------|---------------------------------------------------------------------------------|-----------------------------------------------------------------------------------------|--------------------------------------------------------------------|----------------------------|
| Home                                                                                                    |                                                                                                    |                                                                                 | Logged in                                                                               | as                                                                 | LOGOUT                     |
| Admissions Student Records                                                                                                    | Financials Settings and Tools                                                                                                    |                                                                                 |                                                                                         |                                                                    |                            |
| Personal Information<br>Change Password<br>Current Filter Settings<br>Update Personal Information                                                                                        | Personal Information ctd.<br>Course Registration Window<br>Registration Control                                                                                                    | is he hope Whi<br>the constant                                                  | i Genve<br>19                                                                           |                                                                    |                            |
| Within each registration window, certain limits may restr<br>capacity, permission required, etc.). If registration issue<br>designate one class as your 1st priority. If the limit is 2, | tt the number of oourses for which you will be allowed to r<br>s preclude your registration in one or more classes, the 1s<br>you can designate two classes as your 1st priority. Elc. | gister, the number of classes for whic<br>Priority limit defines how many times | h you can waitlist if registration is disall<br>you can indicate a class is your desire | owed (for reasons such as be<br>Ist priority. If the limit is 1, y | ing full to<br>ou can only |

- Change your password
  - Passwords must be at least 6 characters long
- Set your current filter settings
- Update Personal Information

## Questions?

- Forgotten Password
  - Return to Login Page and click on the "Forgotten Password" Tab
- If you have any more questions please contact Ling Zhang @ sjadmin@fivebranches.edu